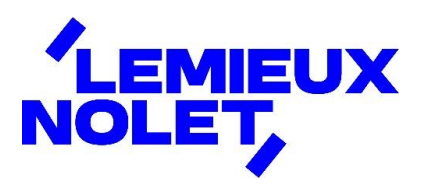

## **PORTAIL CCH IFIRM DE LEMIEUX NOLET**

## Procédure – Ajouter un numéro de cellulaire à son dossier afin de recevoir le code de double authentification

Se connecter à votre portail (Espace client).

Si vous avez plus d'un portail, sélectionner l'un de ceux-ci, votre numéro de cellulaire s'ajoutera à tous vos portails après avoir effectué les étapes ci-dessous.

| Sélectionner un portail |                 |  |  |  |
|-------------------------|-----------------|--|--|--|
| Nolet, Lemieux          | Lemieux Nolet 2 |  |  |  |

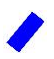

## Cliquer sur *Modifier l'utilisateur*.

| LEMIEUX                 | Documents non lus - Lemieux Nolet 2 |                    |      |         |                      |       |  |
|-------------------------|-------------------------------------|--------------------|------|---------|----------------------|-------|--|
| NOLET,                  | Lemieux Nolet 2                     |                    |      |         |                      |       |  |
| <b>• •</b>              |                                     | Type               | Nom  | Dessier | Date de modification | Talle |  |
| 🕒 19                    | Entry a succe                       | in fichier é affic | her. |         |                      |       |  |
| And Modifier le contact |                                     |                    |      |         |                      |       |  |
| Modifier Publisateur    |                                     |                    |      |         |                      |       |  |
| C torque .              |                                     |                    |      |         |                      |       |  |
| English (Canada)        |                                     |                    |      |         |                      |       |  |
| Déconnexion             |                                     |                    |      |         |                      |       |  |

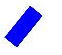

Ajouter un *numéro de cellulaire* et cliquer sur *Enregistrer*.

|                            | Modifier l'utilisateur - Lemieux Nolet       |  |  |  |  |  |
|----------------------------|----------------------------------------------|--|--|--|--|--|
| NOLET                      | Modifier les renseignements de l'utilisateur |  |  |  |  |  |
|                            | Prénom: Lemieux                              |  |  |  |  |  |
|                            | Nom de famille: Nolet                        |  |  |  |  |  |
|                            | Adresse courriel: lemieux_nolet@hotmail.com  |  |  |  |  |  |
|                            | Téléphone (cellulaire): Canada +1            |  |  |  |  |  |
| O DOCUMENTS NON LUS        |                                              |  |  |  |  |  |
| A INVITER LES UTILISATEURS | Enregistrer                                  |  |  |  |  |  |